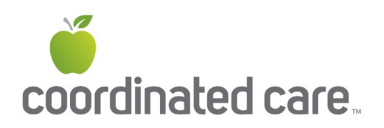

## **Member Portal Sign-Up Instructions**

Coordinated Care members have access to the secure member portal right away after enrolling.

## To register:

 Access the secure member portal from Coordinated Care's home page by selecting "Login" from the top, or selecting "Washington Apple Health Plan" from the left, then selecting "Login."

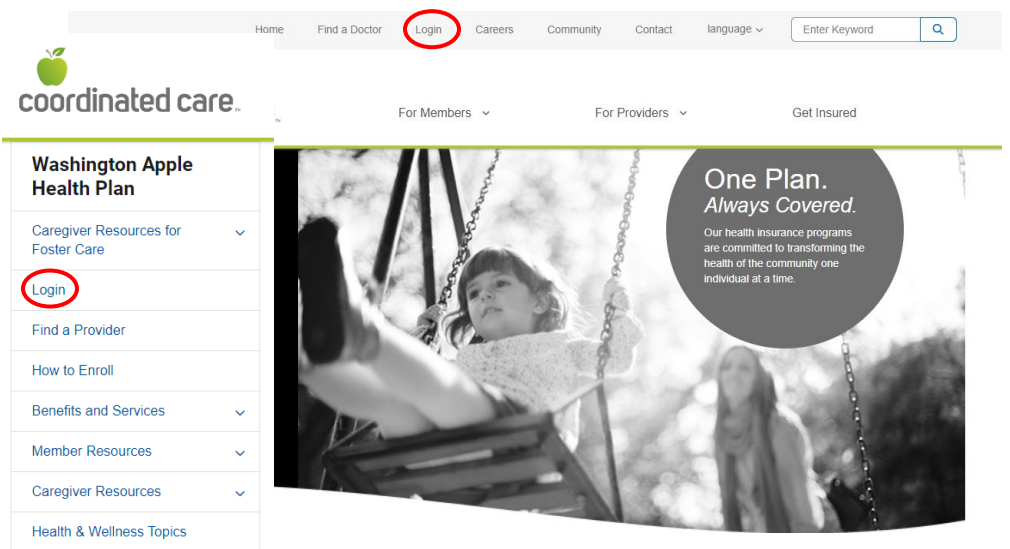

 From the Login Page, choose Member from the *I am a:* drop down box and Apple Health (Medicaid) from the *My Plan is:* drop down box and click Submit.

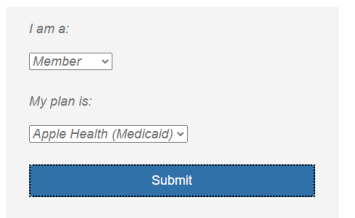

3. Click Create New Account (bottom of the page under Log In)

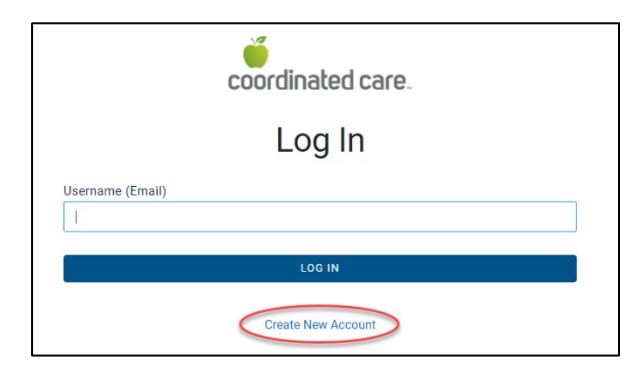

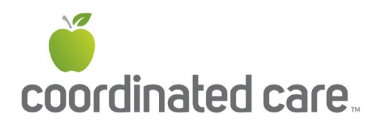

4. Enter your **Email** (this will become your User ID), **First Name**, **Last Name**, select **Language Preference**, create **Password**, and then select **Create Account** 

|                                  | coordinated care.                                                  |   |
|----------------------------------|--------------------------------------------------------------------|---|
|                                  | Create Your Account                                                |   |
|                                  | Let's get started - creating an account is quick and easy.         |   |
| Email                            |                                                                    |   |
| 1                                |                                                                    |   |
| First Name                       |                                                                    |   |
|                                  |                                                                    |   |
|                                  |                                                                    |   |
| Last Name                        |                                                                    |   |
| Language Preferer                | rce                                                                | ~ |
| Password                         |                                                                    |   |
|                                  | e                                                                  | • |
| Passwords must be                | e at least 8 characters and include three of the four items below: |   |
| <ul> <li>One uppercas</li> </ul> | e letter                                                           |   |
| One lowercase                    | e letter                                                           |   |
| One number                       | haranter /For example: 0 0 1 t)                                    |   |
| One special ci                   | naracter (Por example: a, 3, 1, -)                                 |   |
|                                  | CREATE ACCOUNT                                                     |   |
|                                  | CANCEL                                                             |   |
|                                  |                                                                    |   |
|                                  | Already have an account? Log In                                    |   |
|                                  |                                                                    |   |

5. Go to your email and check for a message from <u>no-reply@mail.entrykeyid.com</u> and click the **Activate Your New Account** button. If the email is in your junk folder, you must move it to your inbox before you can click Activate button.

| N no-reply@mail.entrykey<br>To: You | coordinated care.                                                                                                    |
|-------------------------------------|----------------------------------------------------------------------------------------------------|
|                                     | Hello,<br>An account has been created for you. Click this button to<br>activate your new account.<br>ACTIVATE YOUR NEW ACCOUNT<br>If you did not make this request, <u>contact us</u> . Please do not<br>respond to this email. |
|                                     | single password<br>Entrykteyt0<br>Bdly Bhao/Bildy Tamantias 0.2021 Centere                                                                                                    |

6. You will be returned to the Log In page where you will need to type in Username (Email address) and then select **Log In**.

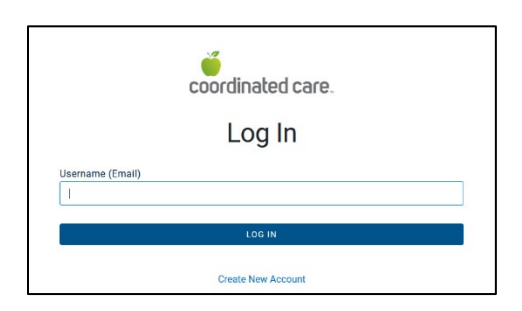

HCA 39120 / MK461\_v2

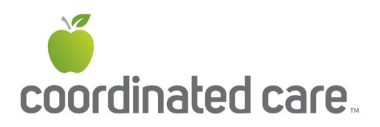

7. If you entered in the email address you set up, you will receive a message that your account has been created and you need to Log In to register your account.

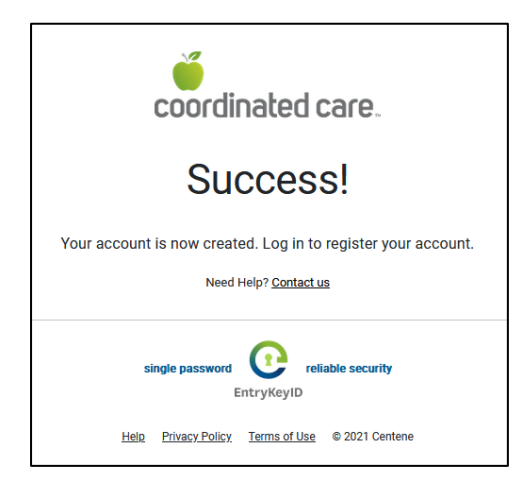

8. Log In with your Username and Password. You will then see a message asking you to Register Your Account. This connects your online account with your Coordinated Care membership.

| coordinated care.                     |
|---------------------------------------|
| Register Your Account                 |
| Let's verify you have a plan.         |
| Member ID                             |
|                                       |
| Member Date of Birth                  |
| MM-DD-YYYY                            |
| Format: MM-DD-YYYY                    |
| SUBMIT                                |
|                                       |
| Terms and Conditions   Privacy Policy |
| Copyright © 2022, Centene Corporation |

- 9. Enter in your **Member ID** number along with your **Date of Birth** and click **Submit.**
- 10. Follow any remaining instructions to complete the registration of your account.

## To reset password or unlock your account:

- 1. Use the **Trouble logging in?** link to reset your password or unlock your account.
- 2. From the Log In page, type in your Username (email address), and click Next.
- 3. On the second log in screen, click the **Trouble logging in?** link.

HCA 39120 / MK461\_v2

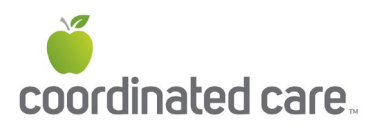

- a. A confirmation message displays letting you know to check your email for further instructions.
- b. The email expires in 1 hour (make sure to check your junk folder). You can resend the email as needed to put the email at the top of your Inbox.
- c. If you don't receive the email within an hour or after resending it more than 3 times, please contact your support team.
- 4. In the account recovery email, click **Recover Your Account**.
  - a. If your account was locked, a confirmation displays that your account is now unlocked. Click **Log In**.
  - b. If your account was not locked or disabled, the Reset Password screen displays. Create a new password and use it the next time you log in.